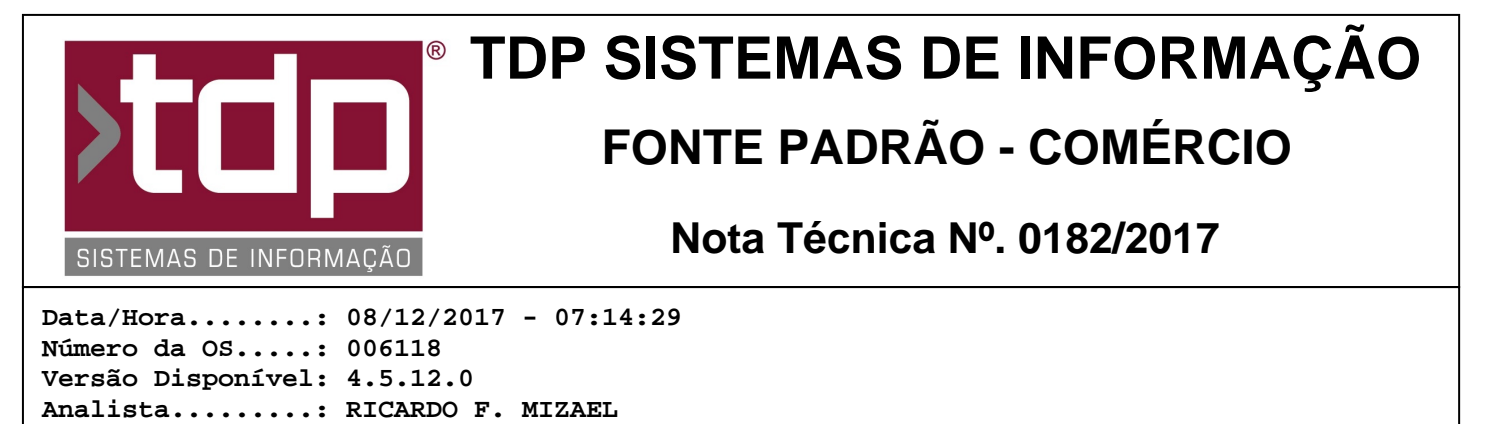

Programador....: CECÍLIA MARQUES BEDOLO Homologador....: MARCELO FERNANDO SCARPIM Documentação....: MARCELO FERNANDO SCARPIM

## Otimização do módulo Agrega Pedidos

## Resumo da Nota

Foi melhorada a performance de abertura do módulo "[1254] FACILITE - Agrega Pedidos", também foi adicionado o desconto por valor (R\$), agora também será possível visualizar o valor dos itens selecionados, e filtro para "Empresa".

## Descrição

Para o correto funcionamento do módulo "[1254] FACILITE - Agrega Pedidos", é necessário configurar a seguinte negociação no sistema, para isso vá em "INTEGRADO - Cadastros - Tabelas - Tabelas Genéricas - Negociação", como sugestão, informe o nome "CUPOM" e marque os seguintes parâmetros: "Agrega Pedidos do Período", "Baixa e Atendimentos de Pedidos - Manual", "Estoque Consig. - Ignorar Tratamento", "Ignora Pedidos sem Vencimentos".

Com a negociação configurada, no módulo "Pedido de Vendas" localizado no menu "Operações - Pedidos de Vendas -Informar Pedidos" ou pelo atalho da tela "Vendas", inicie um novo pedido, selecione o cliente que deseja agregar os pedidos de um período e selecione a negociação do tipo "CUPOM" que foi cadastrada anteriormente, feito isso ao clicar em "Gravar" o sistema irá abrir o módulo "[1254] FACILITE - Agrega Pedidos", nessa tela foram customizados os seguintes itens:

- Agora será possível filtrar a empresa que deseja selecionar os pedidos, se deixar em branco o sistema irá trazer todos os pedidos do período do cliente em todas as empresas cadastradas, se for informada alguma empresa o sistema irá trazer somente os pedidos da empresa selecionada.

- Agora é possível informar um desconto em R\$ para o período e itens selecionados na tela, ao informar o valor do desconto e selecionar os itens o sistema irá calcular o valor no grupo "Totais Selecionados", e ao clicar em "Importar Produtos", caso possua desconto em R\$, o sistema irá dar o desconto no final do pedido gerado. Caso o desconto seja dado em %, o sistema irá ratear o desconto para os itens selecionados.

- Através do filtro "Localização" é possível informar uma localização específica dos produtos, para que ao clicar em filtrar o sistema traga somente os itens que possuam a localização informada.

Após filtrar os produtos, é possível alterar a quantidade do item antes de gerar o pedido, para isso clique com o botão direito do mouse em cima do registro desejado e acione o menu "Alterar Quantidade", informe a nova quantidade e clique em OK.

Após selecionado os itens, aplicado o desconto ou alterado a quantidade, se o valor estiver correto, o usuário deverá clicar em "Importar Produtos", desta forma o sistema irá gerar os itens do pedido de acordo com o que foi configurado nesta tela.

Após gerar o pedido o usuário poderá gerar o Cupom Fiscal, SAT, NFC-e ou NFe pela tela Pedido de Vendas (Irá gerar se estiver configurado corretamente os parâmetros fiscais).

Observação: Após gerado os itens agregados no pedido, esses itens não irão mais aparecer na tela de agregação de pedidos caso o usuário faça novamente o procedimento.

## Parâmetros Envolvidos

Através do aplicativo Integrado, menu Utilitários, Parâmetro de Sistema, aba Parâmetros Gerais.

- "4.18.090 - CASAS DECIMAIS DA QUANTIDADE NA VENDA - 0 a 4", configura a quantidade de casas decimais para a quantidade do item na venda.

RELATÓRIO EMITIDO EM: 13/12/2017 - 08:22:10

- "4.18.217 - TRATA ESTOQUE POR LOCALIZAÇÃO - Sim/Não", se este parâmetro estiver com valor [Sim], o filtro da localização será aplicado no item do pedido. Se estiver com valor [Não], o filtro será aplicado na localização do cadastro do produto.

Liberação de níveis de usuário para o módulo "Agrega Pedidos", no Integrado, Utilitários, Manutenção de Usuários: - Selecione o usuário desejado e informe o código "4.01.14" para a pesquisa e libere os níveis desta família do "4.01.14.001" a "4.01.14.006".